## Address Change Request in Skyward

\*Log into Skyward

\*Click Employee Information tab

\*Click Personal Information link

| SKYWARD. Red Oak ISD                  |                                       |  |
|---------------------------------------|---------------------------------------|--|
| Home Employee Time<br>Information Off | True FastTrack<br>Time Open Positions |  |
| Personal Information<br>Online Forms  |                                       |  |

\*Click Address link under "Demographic" section

\*Click Request Changes button

| Red Oak                        | ISD                                    |              |
|--------------------------------|----------------------------------------|--------------|
| Home - Employee<br>Information | TimeTrueFastTrackOffTimeOpen Positions |              |
| ■ Personal Int                 | formation 🏫                            |              |
| ▼ Demographic                  | Employee:                              |              |
| Employee Info<br>Address       | Address                                |              |
| Personnel                      | l Coston an                            | View History |
| ▶ Payroll                      | Address                                |              |
| Time Off Status                | Primary/Mailing Address Cont: Yes      | 1            |
| Employee Letters               | Primary                                |              |
| Custom Forms                   | RED OAK, TX 75154                      | Request      |
| Attachments                    |                                        | Changes      |
| ▶ Reports                      |                                        |              |
|                                | Mailing                                |              |
|                                |                                        | Request      |
|                                |                                        | Changes      |
|                                |                                        |              |

\*Enter new address

(If there is an apartment #, choose APT in the S.U.D. dropdown, then enter APT # in next field)

\*Click Save button when done

| skyward.redoakisd.org/scripts/wsisa.dll/WService=wsSky/rgen2edit018.w?isPopup=true    Request Changes - Primary Address   Employee   Employee   Current Primary Address   RED OAK, TX 75154     New Address     House # Dir Street   Update with Current Primary   Address 2:   SUD.0:   #:   PO Box:   *Zip Code:   75154     New Primary Address Preview     RED OAK, TX 75154     New Primary Address Preview     RED OAK, TX 75154 | - 🗆                         | _            | — | _ |   |    |        |           |         |                      |       |                   | me          | Google Chro                         | 1.06.00.05 - | ress - 05.2 | ary Addı | - Prim     | t Changes                                                                               | Request (                                                       | s K Y |
|----------------------------------------------------------------------------------------------------|-----------------------------|--------------|---|---|---|----|--------|-----------|---------|----------------------|-------|-------------------|-------------|-------------------------------------|--------------|-------------|----------|------------|-----------------------------------------------------------------------------------------|-----------------------------------------------------------------|-------|
| Request Changes - Primary Address     Employee:     Current Primary Address     RED OAK, TX 75154     New Address     House # Dir Street     Update with Current Primary     Address ::     * Zip Code:        New Primary Address Preview     RED OAK, TX 75154     New Primary Address Preview     RED OAK, TX 75154     New Primary Address Preview     RED OAK, TX 75154     New Primary Address Preview     RED OAK, TX 75154     |                             |              |   |   |   |    |        |           |         |                      | p=tru | 18.w?isPopup      | /rgen2edit0 | vice=wsSky                          | a.dll/WSer   | ipts/wsi    | org/scr  | akisd.     | ard.redo                                                                                | skywa                                                           |       |
| Employee:<br>Current Primary Address<br>RED OAK, TX 75154<br>New Address<br>House # Dir Street Update with Current Primary<br>Address :<br>Address :<br>* Zip Code: 75154 * City/State: RED OAK, TX<br>County: * Township: *                                                                                                    | 📾 🏠 🖶                       | <b>1</b>     | 6 |   |   |    |        |           |         |                      |       |                   |             |                                     | ddress       | mary A      | - Prir   | nges       | st Cha                                                                                  | quest                                                           | Re    |
| Current Primary Address         RED OAK, TX 75154         New Address         House # Dir Street         Update with Current Primary         Address:         Address:         SUD:         #:       PO Box:         SUD:       #:         PO Box:         County:       Township:                                                                                                    | <u>Save</u><br><u>B</u> ack | <u>S</u> ave |   |   |   |    |        |           |         |                      |       |                   |             |                                     |              |             |          |            | ee:                                                                                     | <b>mploye</b><br>Employee                                       | E     |
| House #     Dir     Street     Updale with Current Primary       Address :        Address 2;        S.U.D.:      #:       PO Box:        * Zip Code;     75154       County:                                                                                                    |                             |              |   |   |   |    |        |           |         |                      |       |                   |             | 11                                  |              | <u> </u>    | ess      | 7 Addr     | TX 751                                                                                  | UTTENT F                                                        | R     |
|                                                                                                    |                             |              |   |   | * | /i | review | idress Pr | TX 7515 | New Prin<br>RED OAK, |       | ith Current Prima | Update w    | PO Box:<br>City/State:<br>Township: |              | Street      | Dir      | ie #<br>54 | Hous<br>ess:<br>bit is 2:<br>.D.:<br>.D.:<br>.D.:<br>.D.:<br>.D.:<br>.D.:<br>.D.:<br>.D | Address<br>Address<br>S.U.E<br><u>* Zip Cod</u><br><u>Count</u> |       |

\*\*After clicking Save, the request will go to HR for review/approval. HR will also change your address in the Benefits HUB (if applicable).